N N N

# **HTT70**

## For all variants of the HTT70

#### Hardware Manual

**Revision 1.4** 

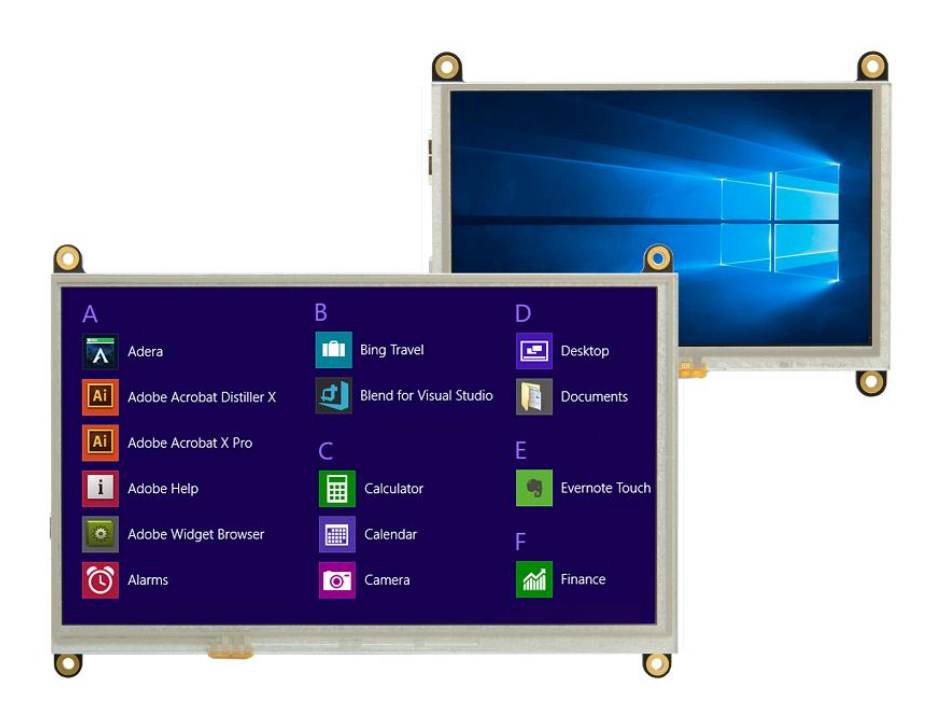

PCB Revision: 1.0 or Higher

## Contents

| Introduction                                                                                                    | 4                                                                                           |
|----------------------------------------------------------------------------------------------------|---------------------------------------------------------------------------------------------|
| Features                                                                                                    | 4                                                                                           |
| Functional Diagram                                                                                                    | 4                                                                                           |
| Ordering                                                                                                    | 5                                                                                           |
| Ordering Part Numbering Scheme                                                                                                    | 5                                                                                           |
| Options                                                                                                    | 5                                                                                           |
| Hardware                                                                                                    | 6                                                                                           |
| Available Headers                                                                                                    | 6                                                                                           |
| Type A HDMI Port                                                                                                    | 7                                                                                           |
| Mini-B USB Communication Connector                                                                                                    | 7                                                                                           |
| Barrel Jack Power Adaptor                                                                                                    | 8                                                                                           |
| Alternate Micro MATE-N-LOK Power Adaptor                                                                                                    | 8                                                                                           |
| Getting Started                                                                                                    | 9                                                                                           |
| Windows                                                                                                    | 9                                                                                           |
| Raspberry Pi                                                                                                    | 9                                                                                           |
| TinkerBoard                                                                                                    | 9                                                                                           |
|                                                                                                    |                                                                                             |
| BeagleBone                                                                                                    | 9                                                                                           |
| BeagleBone                                                                                                    | 9<br>10                                                                                     |
| BeagleBone<br>USB Drivers<br>Extended Display Information Data (EDID)                                                                                                    | 9<br>10<br>11                                                                               |
| BeagleBone<br>USB Drivers<br>Extended Display Information Data (EDID)<br>Touchscreen                                                                                                    | 9<br>10<br>11<br>11                                                                         |
| BeagleBone<br>USB Drivers<br>Extended Display Information Data (EDID)<br>Touchscreen<br>Troubleshooting                                                                                                    | 9<br>10<br>11<br>11<br>12                                                                   |
| BeagleBone<br>USB Drivers<br>Extended Display Information Data (EDID)<br>Touchscreen<br>Troubleshooting<br>Power                                                                                                    | 9<br>10<br>11<br>11<br>12<br>12                                                             |
| BeagleBone<br>USB Drivers<br>Extended Display Information Data (EDID)<br>Touchscreen<br>Troubleshooting<br>Power<br>Display                                                                                                    | 9<br>10<br>11<br>11<br>12<br>12<br>12                                                       |
| BeagleBone<br>USB Drivers<br>Extended Display Information Data (EDID)<br>Touchscreen<br>Troubleshooting<br>Power<br>Display<br>Touch                                                                                                    | 9<br>10<br>11<br>12<br>12<br>12<br>13                                                       |
| BeagleBone<br>USB Drivers<br>Extended Display Information Data (EDID)<br>Touchscreen<br>Troubleshooting<br>Power<br>Display<br>Touch<br>Resources                                                                                                    | 9<br>10<br>11<br>12<br>12<br>12<br>13<br>14                                                 |
| BeagleBone<br>USB Drivers<br>Extended Display Information Data (EDID)<br>Touchscreen<br>Troubleshooting<br>Power<br>Display<br>Touch<br>Resources<br>Multi-touch Firmware                                                                                                    | 9<br>10<br>11<br>12<br>12<br>12<br>13<br>14<br>14                                           |
| BeagleBone<br>USB Drivers<br>Extended Display Information Data (EDID)<br>Touchscreen<br>Troubleshooting<br>Power<br>Display<br>Touch<br>Resources<br>Multi-touch Firmware<br>HTT Utility Program                                                                                                    | 9<br>11<br>11<br>12<br>12<br>12<br>13<br>14<br>14<br>14                                     |
| BeagleBone<br>USB Drivers<br>Extended Display Information Data (EDID)<br>Touchscreen<br>Troubleshooting<br>Power<br>Display<br>Touch<br>Resources<br>Multi-touch Firmware<br>HTT Utility Program<br>Dimensional Drawings                                                                                                    | 9<br>11<br>11<br>12<br>12<br>12<br>13<br>14<br>14<br>14                                     |
| BeagleBone                                                                                                    | 9<br>11<br>11<br>12<br>12<br>12<br>13<br>14<br>14<br>14<br>15<br>19                         |
| BeagleBone         USB Drivers         Extended Display Information Data (EDID)         Touchscreen         Troubleshooting         Power         Display         Touch         Resources         Multi-touch Firmware         HTT Utility Program         Dimensional Drawings         Characteristics         Optical                     | 9<br>11<br>11<br>12<br>12<br>12<br>13<br>14<br>14<br>14<br>14<br>15<br>19<br>19             |
| BeagleBone         USB Drivers         Extended Display Information Data (EDID)         Touchscreen         Troubleshooting         Power         Display         Touch         Resources         Multi-touch Firmware         HTT Utility Program         Dimensional Drawings         Characteristics         Optical         Touch Panel | 9<br>10<br>11<br>12<br>12<br>12<br>12<br>13<br>14<br>14<br>14<br>14<br>15<br>19<br>19<br>19 |

| Power                   |    |
|-------------------------|----|
| Environmental           |    |
| Recommended Accessories | 20 |
| USB Cable               | 20 |
| Power Adaptor           | 20 |
| Support                 | 20 |
| Contact                 |    |

#### **Revision History**

| Revision | Date              | Description                              | Author |
|----------|-------------------|------------------------------------------|--------|
| 1.4      | May 8, 2019       | Added new Resources section              | Divino |
| 1.3      | May 29, 2018      | Corrected Header Population and Drawings | Divino |
| 1.2      | May 10, 2018      | Corrected Header and Mates Table         | Divino |
| 1.1      | February 22, 2018 | Added -TPC variant drawing               | Divino |
| 1.0      | November 6, 2017  | First Release                            | Divino |

## Introduction

The HTT70 is a 7.0" TFT display with an HDMI interface. The 800x480 resolution offers crisp images, and video feedback, with 24-bit Full colour capabilities. The HTT70 can be configured with a resistive, capacitive, or non-touch screen. Designed with industrial applications in mind, the HTT is perfect for panel mounted applications and HMI interfaces.

#### Features

- Compatible with Windows and Linux hosts, including:
  - Raspberry Pi
  - BeagleBone
  - TinkerBoard
- Plug and Play
- USB for touch screen, HMI touch interface
- Upgradable touch driver firmware
- DVI/HDMI interface
- Automatic resolution detected provided by EDID
- Low profile mounting holes
- Industrial 5-35V power input (-VPT) option
- Available with:
  - No touch panel
  - o Resistive touch panel
  - o Capacitive touch panel

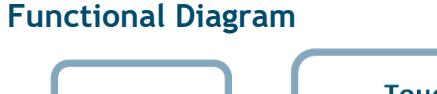

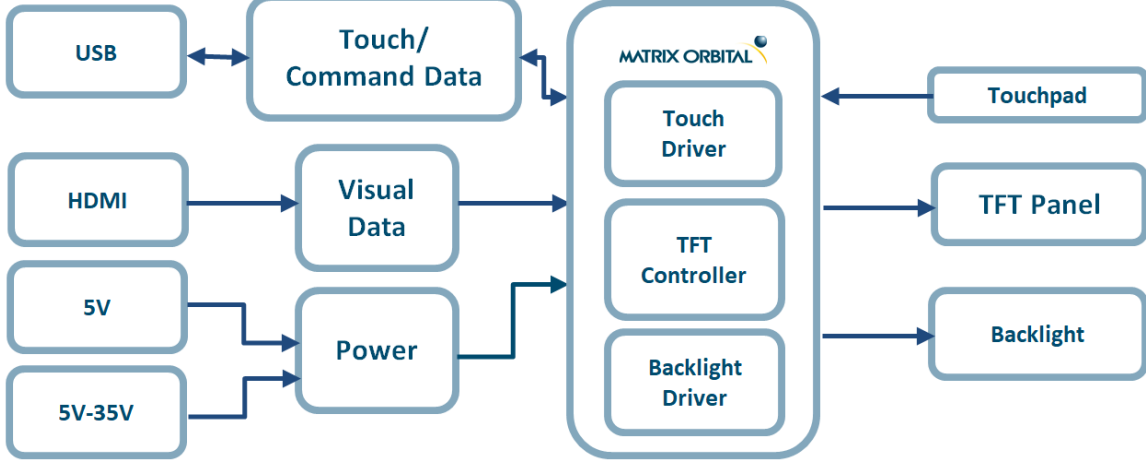

Figure 1: HTT Block Diagram

# Ordering

The HTT70 is available with various voltage options and header orientations.

#### Ordering Part Numbering Scheme

Table 1: Part Numbering Scheme

| HTT | 70 | Α | -TPR | -BLM | -B0 | -H5 | -CH | -V5 |
|-----|----|---|------|------|-----|-----|-----|-----|
| 1   | 2  | 3 | 4    | 5    | 6   | 7   | 8   | 9   |

Options

Table 2: Display Options

| # | Designator   | Options                                                                                                    |
|---|--------------|----------------------------------------------------------------------------------------------------|
| 1 | Product Type | HTT: Graphic TFT Display                                                                                                    |
| 2 | Display Size | 70: 7.0"                                                                                                    |
| 3 | Screen Type  | A: A Type<br>G: G Type                                                                                                    |
| 4 | Touch        | -TPN: No touch panel<br>-TPR: Resistive touch panel<br>-TPC: Capacitive touch panel                                                                                                    |
| 5 | Backlight    | -BLM: 300 Nit < Brightness < 600 Nit<br>-BLH: 600 Nit < Brightness < 1000 Nit<br>-BLD: Brightness > 1000 Nit                                                                                   |
| 6 | Bezel        | -B0: None                                                                                                    |
| 7 | Headers      | -H5: Barrel Jack with Horizontal Connectors<br>-H6: Barrel Jack with Vertical Connectors<br>-H7: Micro MATE-N-LOK with Horizontal Connectors<br>-H8: Micro MATE-N-LOK with Vertical Connectors |
| 8 | Protocol     | -CH: HDMI interface                                                                                                    |
| 9 | Voltage      | -V5: 5V Input Voltage<br>-VPT: Regulated 5V - 35V Input Voltage                                                                                                    |

## Hardware

## **Available Headers**

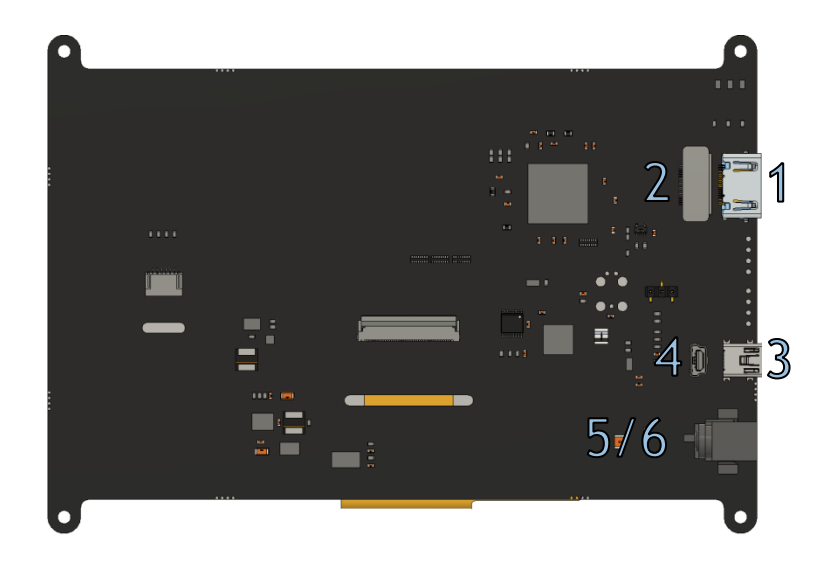

Figure 2: HTT70A Headers

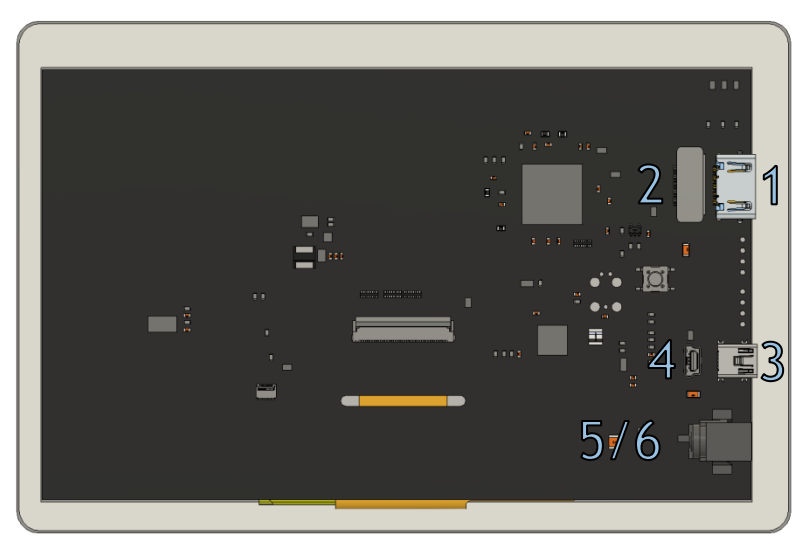

Figure 3: HTT70G Headers

Table 3: HTT70 Headers and Mates

| # | Header                                 | Standard Mate              | Population                   |
|---|----------------------------------------|----------------------------|------------------------------|
| 1 | HDMI Port, Horizontal, Type A Standard | Type A Standard HDMI Cable | -H5 & H7                     |
| 2 | HDMI Port, Vertical, Type A Standard   | Type A Standard HDMI Cable | -H6 & -H8                    |
| 3 | Mini USB, Horizontal: Touch & Power    | Mini-B USB Cable           | -H5 & H7 (TPC and TPR Only)  |
| 4 | Mini USB, Vertical: Touch & Power      | Mini-B USB Cable           | -H6 & -H8 (TPC and TPR Only) |
| 5 | Barrel Jack: 2.1mm Center Positive     | Power Adaptor              | -H5 & -H6                    |
| 6 | External Power, 2-1445057-2            | Micro MATE-N-LOK 1445022-2 | -H7 & -H8                    |

## Type A HDMI Port

The HTT uses a Type A HDMI 1.0 port to receive video data from its host/source and is only compatible with unencrypted video signals. HDCP video signals are not supported.

When properly connected, the HTT will require 5V at 55mA (minimum) from the HDMI source in order to read the display's EDID settings.

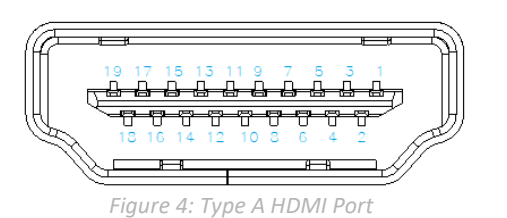

| Pin | Function           | Pin | Function            |
|-----|--------------------|-----|---------------------|
| 1   | TMDS Data 2+       | 11  | TMDS Clock Shield   |
| 2   | TMDS Data 2 Shield | 12  | TMDS Clock-         |
| 3   | TMDS Data 2-       | 13  | CEC (Not connected) |
| 4   | TMDS Data 1+       | 14  | Reserved            |
| 5   | TMDS Data 1 Shield | 15  | SCL                 |
| 6   | TMDS Data 1-       | 16  | SDA                 |
| 7   | TMDS Data 0+       | 17  | DDC/CEC Ground      |
| 8   | TMDS Data 0 Shield | 18  | +5V Power           |
| 9   | TMDS Data 0-       | 19  | Hot Plug Detect     |
| 10  | TMDS Clock+        |     |                     |

#### Table 4: Type A HDMI Port

#### Mini-B USB Communication Connector

The USB header must be connected to the host in order for the touch screen to be functional, as touch communication occurs over USB. The Mini USB header is also used to access the HTT's touch firmware, and configure certain HTT settings through the HTT Utility Program. If necessary, up to 500mA of power can be provided through the Mini-USB header to power the HTT.

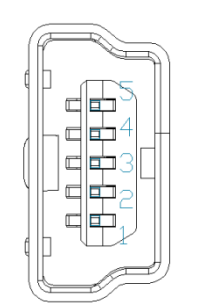

Figure 5: Mini USB Connector

|  | Table | 5: | Mini | USB | Pino | ut |
|--|-------|----|------|-----|------|----|
|--|-------|----|------|-----|------|----|

| Pin | Function |
|-----|----------|
| 1   | Vcc      |
| 2   | D-       |
| 3   | D+       |
| 5   | Gnd      |

#### **Barrel Jack Power Adaptor**

A Barrel Jack power adaptor is available on the HTT70 as standard to provide power to the display. When choosing an adaptor, please ensure it uses a 2.1mm x 5.5mm center positive barrel jack that conforms to the voltage and current requirements of your display. Please consult the Power section for details.

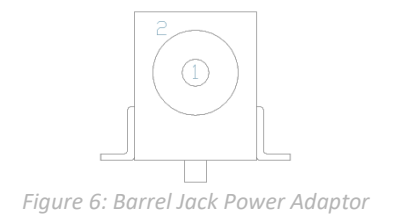

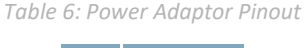

| Pin | Function |
|-----|----------|
| 1   | Vcc      |
| 2   | Gnd      |

#### Alternate Micro MATE-N-LOK Power Adaptor

Some applications may prefer a lower profile 2-pin power header option as opposed to the standard Barrel Jack. The HTT70 can be populated with a versatile Micro MATE-N-LOK 2-pin header as an alternative to the standard barrel jack. The Micro MATE-N-LOK 2-1445057-2 header used can be mated to a Micro MATE-N-LOK 1445022-2 or similar.

When choosing an adaptor, please ensure that it conforms to the voltage and current requirements of your display. Please consult the Power section for details.

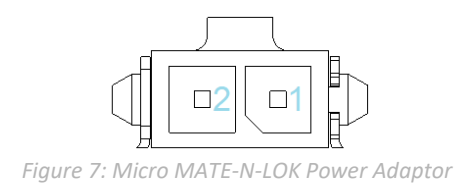

Table 7: Power Adaptor Pinout

| Pin | Function |
|-----|----------|
| 1   | Vcc      |
| 2   | Gnd      |

## **Getting Started**

When connecting your HTT display, power must first be applied through the barrel jack or optional Micro MATE-N-LOK header. Once powered, connect the HTT to your source HDMI cable.

## Windows

When connected to Windows, the HTT's resolution will be automatically detected and set through the on-board EDID. The HTT display should immediately appear in display settings. No additional software setup will be required.

## **Raspberry Pi**

Some setup will be required before the display can be used with a Raspberry Pi unit. The HDMI resolution will have to be configured through the config.txt file (located in /boot/config.txt).

The following modifications can be made to the Raspberry Pi's config.txt file, forcing the HTT's resolution settings:

#Set the Monitor mode to DMT. hdmi\_group=2 #Use a custom resolution. hdmi\_mode=87 #Use an 800 x 480 resolution @ 60Hz hdmi\_cvt= 800 480 60 6 0 0 0 #Deliver max current through USB Max\_usb\_current=1

The configuration lines listed above will configure the Raspberry Pi to drive an 800 x 480 display at 60Hz.

## **TinkerBoard**

The HTT will be compatible with TinkerOS-Debian. Once connected, the Tinkerboard will autodetect the HTT's display settings. No further software configuration is required.

The HTT is not fully compatible with TinkerOS-Android Marshmallow.

## BeagleBone

The BeagleBone board will autodetect the HTT's EDID display settings automatically. No further software configuration is required.

## **USB Drivers**

The HTT70's touch panel can be configured as either an HID-Compliant Mouse, or an HID-Compliant Touch Screen. The touch panel will respond to finger gestures differently depending on which firmware is installed.

Once the HTT is properly installed on Windows, two new devices will be present in Device manager.

- HID-Compliant Mouse
- USB Composite Device

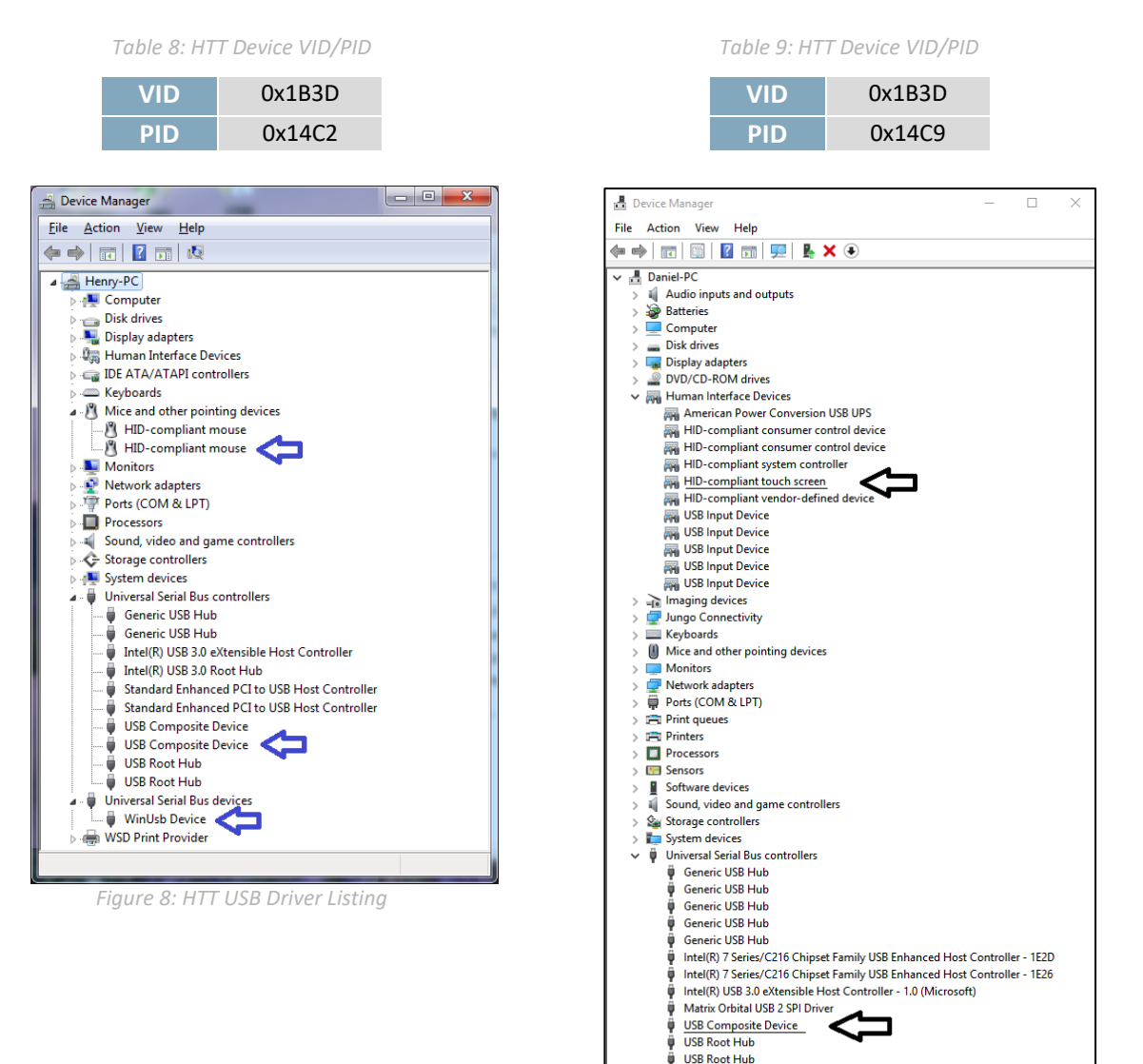

Figure 9: HTT USB Driver Listing

USB Root Hub (USB 3.0)

## Extended Display Information Data (EDID)

The HTT's on-board EDID comes preconfigured, so users won't have to worry about setting up their screen resolution or display timings. Once plugged in, the EDID settings will be read automatically, setting the HTT's display resolution.

EDID settings can be accessed through the HTT's I2C headers. The default HTT70 EDID data can be found below.

```
static byte[] EDID_HTT70A = {
```

0x00, 0xFF, 0xFF, 0xFF, 0xFF, 0xFF, 0xFF, 0x00, 0x35, 0xE3, 0x02, 0x00, 0x01, 0x00, 0x00, 0x00, 0xFF, 0x1B, 0x01, 0x03, 0x80, 0x0F, 0x09, 0x00, 0x00, 0x00, 0x00, 0x00, 0x00, 0x00, 0x00, 0x00, 0x00, 0x00, 0x00, 0x01, 0x01, 0x01, 0x01, 0x01, 0x01, 0x01, 0x01, 0x01, 0x01, 0x01, 0x01, 0x01, 0x01, 0x01, 0x01, 0x01, 0x01, 0x01, 0x01, 0x01, 0x01, 0x01, 0x01, 0x01, 0x01, 0x01, 0x01, 0x01, 0x01, 0x01, 0x01, 0x01, 0x01, 0x01, 0x01, 0x00, 0x00,

## Touchscreen

The HTT70 can be configured with either a Resistive or Capacitive screen. The HTT70's USB header must be connected in order for the touch panel to operate properly. Once the HTT70 has been connected properly and the touch screen is recognized, the HTT will use the host device's built-in touch drivers. This allows the HTT70 to take advantage of the host device's touch driver and pre-installed touch gestures.

# Troubleshooting

## Power

To function correctly, the HTT70 must be supplied with the appropriate power. If the power LED near the top right corner of the board is not illuminated, power is not applied correctly. Try the tips below.

- HTT devices have specific power requirements. Ensure the correct voltage and sufficient current are available to your device by consulting the Power table.
- Check the power cable that you are using for continuity. If you don't have an ohm meter, try using a different power cable; if this does not help try a different power supply.
- Check the power connector in use on your display. If the connector has become loose or you are unable to resolve the issue, please use the Contact section to reach a friendly Matrix Orbital support representative.

## Display

If your display is powered successfully and connected to an HDMI source, the video feed should appear on screen immediately. The video signal should be clean, and the picture should fit the screen of the display. If this is not the case, check out these tips.

- If you are connected to a single board computer, such as a Raspberry Pi, and your screen displays a white screen on start-up, or slowly fade to white, please check the Config.txt file to ensure that the display is properly configured.
- If the display is flickering, or if the display's backlight is not consistent, try supplying additional power through the display's barrel jack.
- If your display shows picture but there are white lines along the edge(s) of the display, your display may be receiving the incorrect number of pixels. The HTT does not have a resolution scaler, and therefore the appropriate 800 x 480 resolution must be specified for all the pixels to be used.
- If there are large black bars on the edges of the display, or if the video image appears to be offset, please use the Contact section to reach a friendly Matrix Orbital support representative

#### Touch

The HTT70 can be ordered with a touch panel. When the touch panel is properly configured the touch cursor will accurately follow your finger as it moves across the screen. If the cursor is not responding to your touches, or if the cursor is offset from your finger, try the following:

- If you are using a resistive touch display, try downloading the HTT Calibration Software, available on our website here: <a href="https://www.matrixorbital.com/software/htt-calibration">https://www.matrixorbital.com/software/htt-calibration</a> Once downloaded, run the calibration program and follow the instructions that appear on screen.
- If you are using a capacitive touch display, make sure the screen is clear of debris or droplets.
- If you are still unable to resolve the issue, please use the Contact section to reach a friendly Matrix Orbital support representative.

## Resources

A set of resources are available to help guide new users when they first start their development with the HTT70. These resources can be found on the HTT70 product page on matrixorbital.com.

#### Multi-touch Firmware

New firmware revisions are available for download on matrixorbital.com. Once installed, the HTT70's touch panel will be recognized as an HID-Compliant Touch screen, allowing the display to take advantage of any touch gestures built into the host's touch driver. Gestures such as one finger scroll and one finger swipe are commonly available on most popular hosts. Multi-touch gestures such as pinch to zoom are available for capacitive touch panels.

#### **HTT Utility Program**

The HTT Utility program is compatible with the resistive and capacitive HTT display variants and grants users full control of their displays. Through this program, users will be able to change HTT configuration settings such as the touch panel's software orientation, touch screen calibration, touch sensitivity (capacitive touch panel only), backlight brightness and more.

## **Dimensional Drawings**

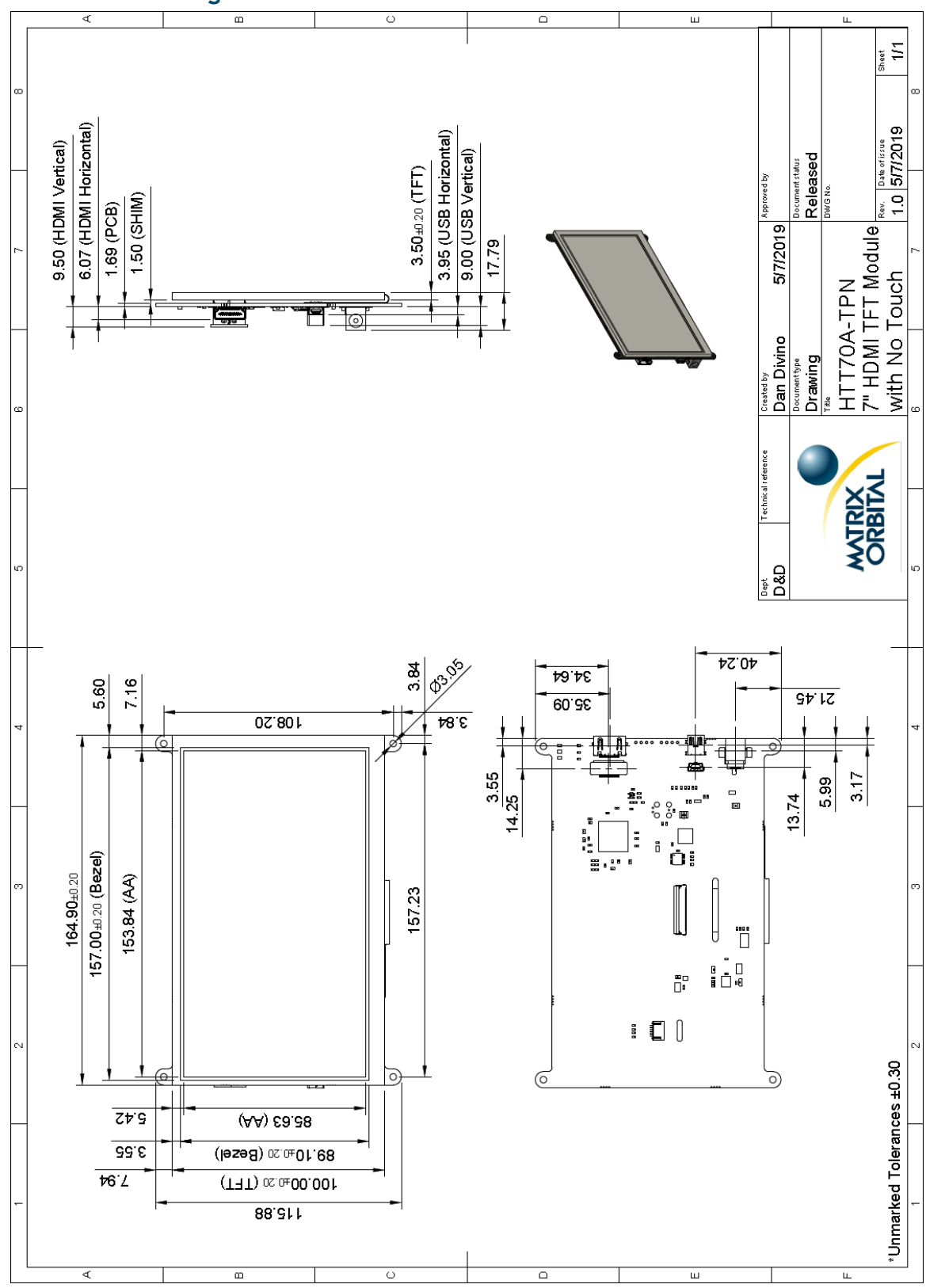

Figure 10: HTT70A-TPN Dimensional Drawing

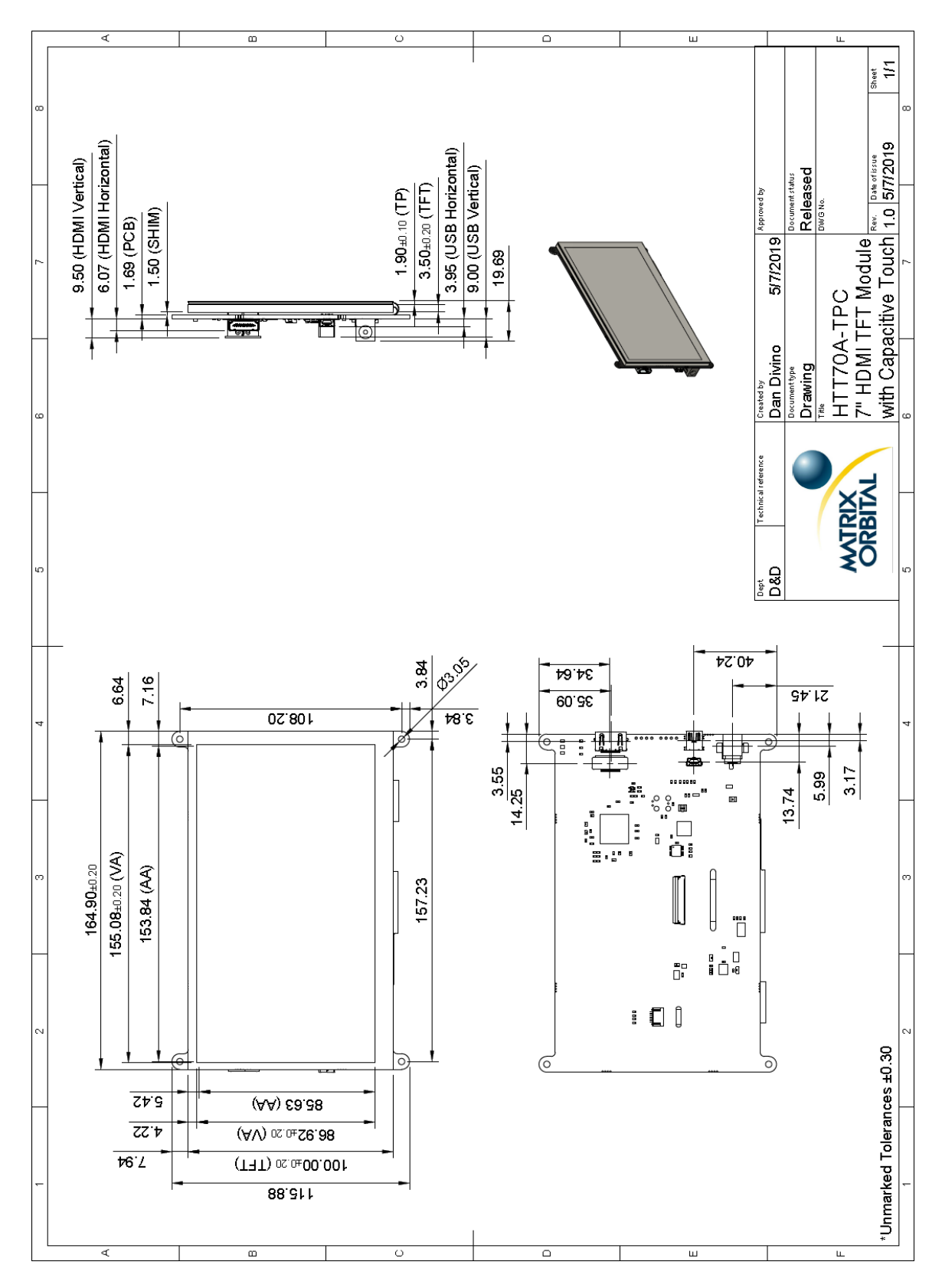

Figure 11: HTT70A-TPC Dimensional Drawing

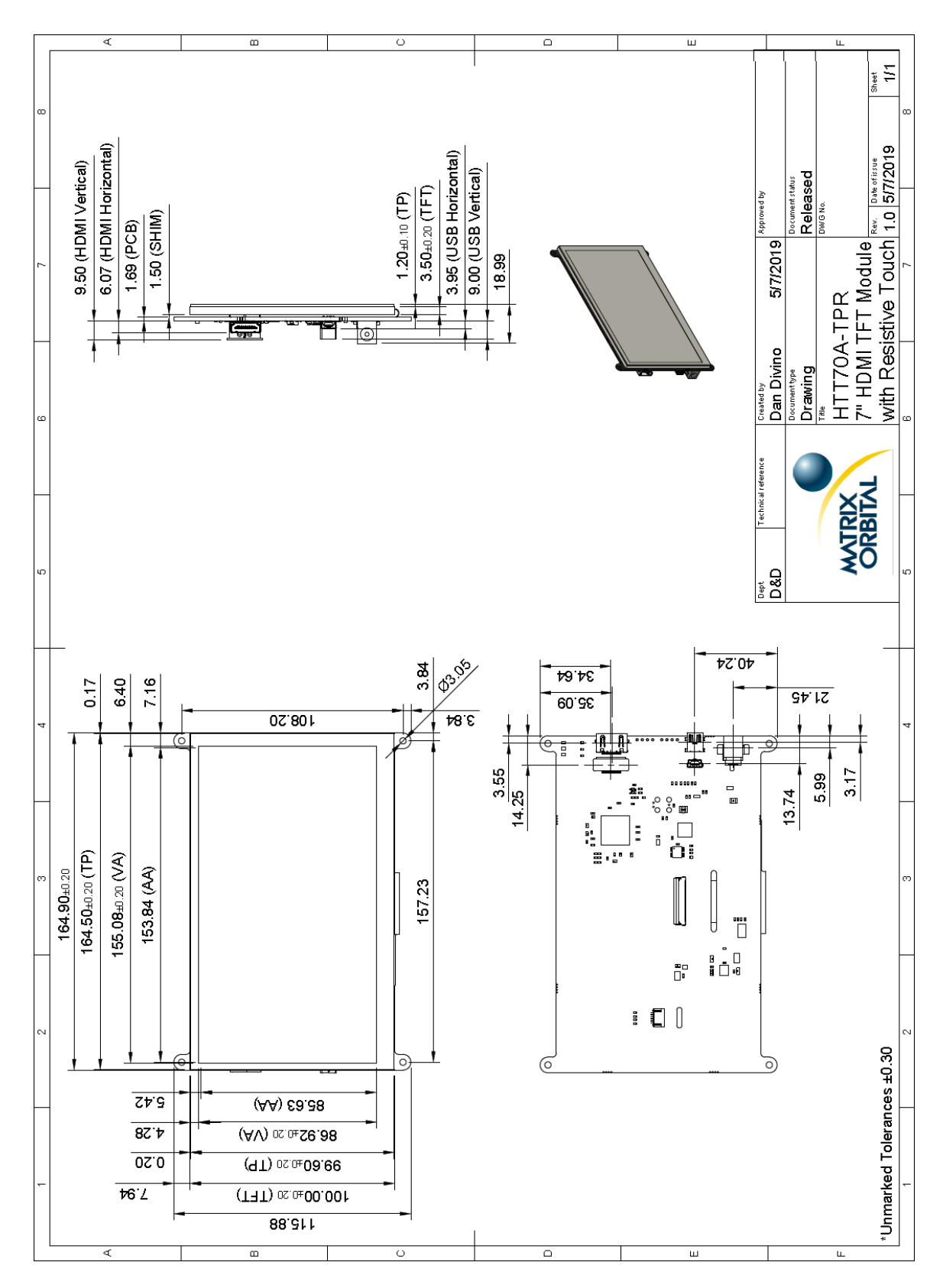

Figure 12: HTT70A-TPR Dimensional Drawing

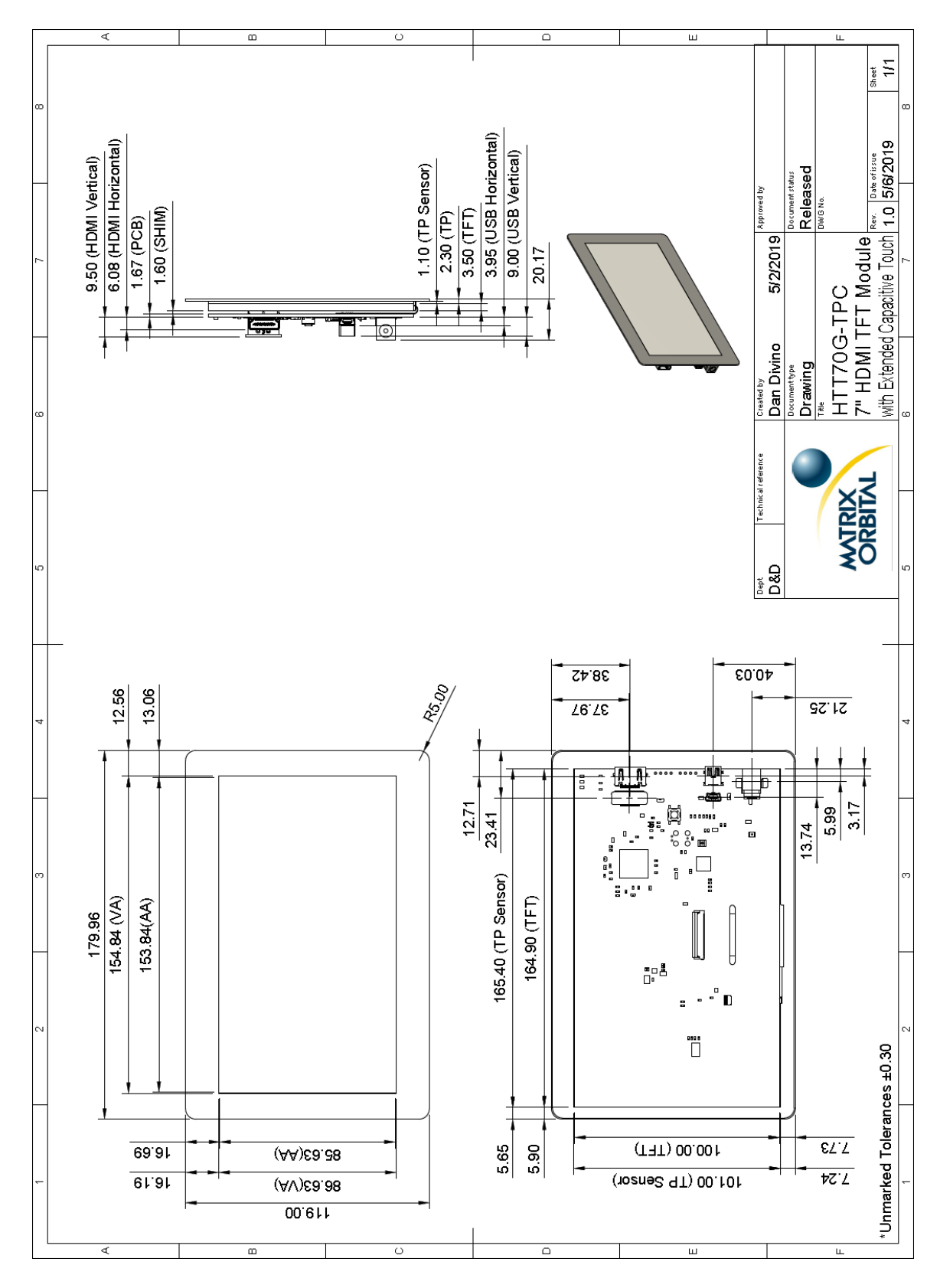

Figure 13: HTT70G-TPC Dimensional Drawing

## **Characteristics**

## Optical

| Module Size         | A:                    | TPN | 164.90 x 115.88 x 17.79 | mm |  |
|---------------------|-----------------------|-----|-------------------------|----|--|
|                     |                       | TPC | 164.90 x 115.88 x 19.69 |    |  |
|                     |                       | TPR | 164.90 x 115.88 x 18.99 |    |  |
|                     | G:                    | TPC | 179.96 x 119.00 x 20.17 |    |  |
| Viewing Area        | A:                    | TPN | 157.00 x 89.10          | mm |  |
|                     |                       | TPC | 155.08 x 86.92          |    |  |
|                     |                       | TPR | 155.08 x 86.92          |    |  |
|                     | G:                    | TPC | 154.84 x 86.63          |    |  |
| Active Area         |                       | 1   | L53.84 x 85.63          | mm |  |
| Pixel Pattern       |                       |     | 800 x 480 x 24bit RGB   |    |  |
| Pixel Pitch         |                       | 0   | .1923 x 0.1784          | mm |  |
| Luminance           | 420 cd/m <sup>2</sup> |     |                         |    |  |
| Viewing Angle       | 70° Left, Right, Up   |     |                         |    |  |
|                     | 60° Down              |     |                         |    |  |
| Contrast Ratio      | 500:1                 |     |                         |    |  |
| Backlight Half-Life | 20,000 hours          |     |                         |    |  |

#### Table 10: HTT70 Optical Characteristics

## **Touch Panel**

Table 11: Touch Panel Characteristics

| Deveneter           | Α    | Series | Certice  |  |
|---------------------|------|--------|----------|--|
| Parameter           | -TPR | -TPC   | G Series |  |
| IC                  | NA   | GT9xx  | GT9xx    |  |
| <b>Touch Points</b> | 1    | 5      | 5        |  |
| Hardness            | 3H   | 6H     | 6H       |  |

#### Power

 Table 12: HTT70 Current Characteristics(5V)
 Table 13: HTT70 Supply Voltage Characteristics

| Parameter | Min | Тур | Max | Unit | Remarks          | Parameter                                   | Min  | Тур  | Max  | Unit | Remarks                  |
|-----------|-----|-----|-----|------|------------------|---------------------------------------------|------|------|------|------|--------------------------|
| Logic     | -   | 375 | -   | mA   | Backlight<br>Off | klight<br>Off Supply<br>Mid, Voltage<br>lax | 4.75 | 5.0  | 5.25 | V    | Standard<br>Voltage (V5) |
| Backlight | 0   | -   | 465 | mA   | Off, Mid,<br>Max |                                             | 5.0  | 12.0 | 35.0 | V    | Wide Voltage<br>(VPT)    |

## Environmental

Table 14: HTT70 Environmental Characteristics

| Operating Temperature        | -20°C to +70°C |
|------------------------------|----------------|
| Storage Temperature          | -30°C to +80°C |
| Operating Relative Humidity* | 90% (T < 60°C) |

\*Note: No condensation at any temperature

## **Recommended Accessories**

**USB** Cable

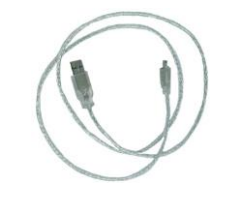

Figure 14: EXTMUSB3FT

#### **Power Adaptor**

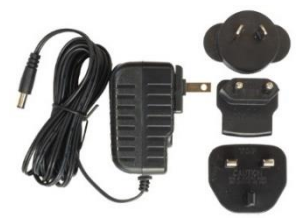

Figure 15: PWR-ACDC-5V2A

EXTMUSB3FT

Part Number:

**Description:** 3ft (1m) Mini-B USB Cable

Part Number: PWR-ACDC-5V2A

**Description:** 9ft (2.7m) AC to DC power adapter with 2.1mm center positive barrel jack.

Input Voltage: 100-240V AC Output Voltage: 5V DC @ 2A

AC Plugs Included: North American (NEMA), Europlug (Type C), UK (Type G), Australia/China/New Zealand/Argentina (Type I)

## **Support**

Phone: 403.229.2737 Email: support@matrixorbital.ca Manuals and Drivers: http://www.matrixorbital.ca Forums: http://www.lcdforums.com/forums

## Contact

Sales Phone: 403.229.2737

Support Phone: 403.229.2737 Email: <u>sales@matrixorbital.ca</u> Email: <u>support@matrixorbital.ca</u>

Online

Purchasing: www.matrixorbital.com Support: <u>www.matrixorbital.ca</u>